# Electronic Signature Fields

Cprime Apps

Exported on 06/01/2020

# Table of Contents

| 1     | Electronic Signature Fields5                                                                                                  |
|-------|----------------------------------------------------------------------------------------------------|
| 1.1   | User Validator Field                                                                                                    |
| 1.2   | Logged User Validator Field5                                                                                                  |
| 1.3   | Issue Signs Information                                                                                                    |
| 1.4   | Gallery5                                                                                                    |
| 2     | ESF - Installing Electronic Signature Fields7                                                                                 |
| 2.1   | Installing directly from Atlassian Marketplace7                                                                               |
| 2.2   | Installing by file upload7                                                                                                    |
| 2.3   | See Also7                                                                                                    |
| 3     | ESF - Configuring Electronic Signature Fields8                                                                                |
| 3.1   | ESF - Configuring electronic signatures                                                                                       |
| 3.1.1 | Adding electronic signature fields to the issue                                                                               |
| 3.1.2 | Locking signatures after a number of failed login attempts9                                                                   |
| 3.1.3 | Configuring JQL functions                                                                                                    |
| 3.1.4 | What's next?                                                                                                    |
| 3.2   | ESF - Requiring electronic signatures on transitions10                                                                        |
| 3.2.1 | Requiring electronic signatures on ticket transition                                                                          |
| 3.2.2 | Requiring electronic signatures on bulk transitioning                                                                         |
| 3.2.3 | Requiring electronic signatures on tickets creation in Jira Service Desk                                                      |
| 3.2.4 | What's next?                                                                                                    |
| 4     | ESF - Using Electronic Signature Fields18                                                                                     |
| 4.1   | ESF - Viewing Electronic Signature Fields with credentials                                                                    |
| 4.2   | ESF - Viewing Electronic Signature Field Issue Screen19                                                                       |
| 4.2.1 | See also                                                                                                    |
| 5     | ESF - FAQ21                                                                                                    |
| 5.1   | Are Electronic Signature Fields compliant with FDA CFR 21 part 11?21                                                          |
| 5.2   | Are the credentials stored anywhere on the server logs? Can someone who has access to the server see/obtain user credentials? |
| 5.3   | Does the app link to our current LDAP via your Cprime plugin configuration?21                                                 |
| 5.4   | Where the data is stored in the backend?21                                                                                    |

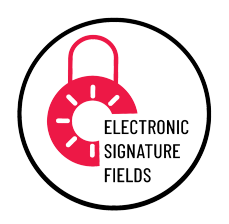

# 1 Electronic Signature Fields

Electronic Signature Fields app contains custom fields for checking user credentials. To execute transition or edit issues the users have to type valid credentials to proceed. This prevents unauthorized actions on tickets.

The app enables you to check user credentials according to technical elements of 21 CFR Part 11 that define the criteria under which electronic records and electronic signatures are considered trustworthy, reliable, and equivalent to paper records. Besides there are searchers for fields that enable you to filter issues by users who signed the field.

### 1.1 User Validator Field

This field validates username and password of a system user according to 21 CFR 11.

## 1.2 Logged User Validator Field

This field validates password of a current logged user according to 21 CFR 11.

## 1.3 Issue Signs Information

The Issue Activity panel shows information on everyone who signed the ticket.

#### 1.4 Gallery

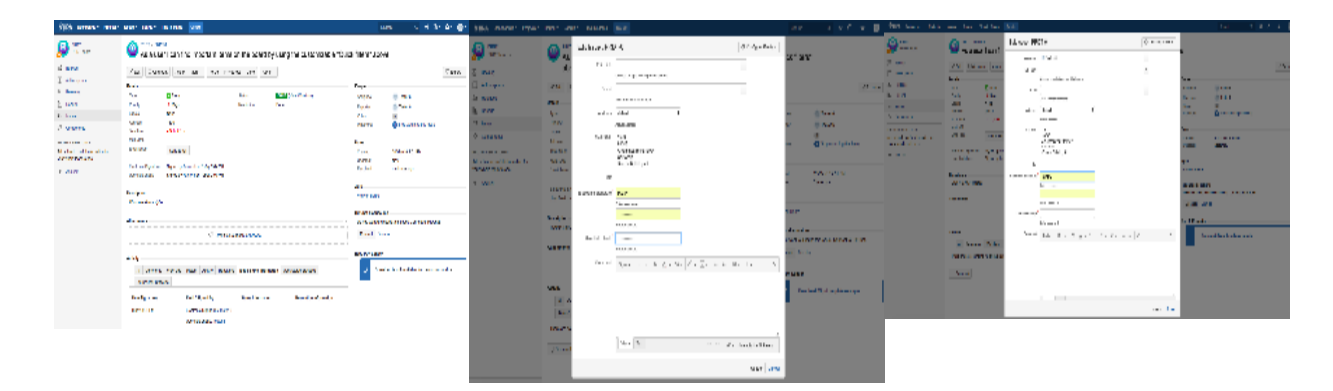

#### ABOUT CPRIME PRODUCTS

# cprime

We have and can build custom solutions to enhance the products you are currently using. Whether it's a Portfolio enhancement, custom modules or interfaces, or custom scripts that execute upon a screen/status transition we have experience and the expertise to deliver a valuable solution for you. Please visit Cprime.com<sup>1</sup> for more information.

#### **Contact Us**

If you have any questions, contact the cPrime Products team at products@cprime.com<sup>2</sup>

Please visit our Service Desk<sup>3</sup> to request support, report a bug, or suggest a feature

Be sure to visit our Welcome<sup>4</sup> page to get more information about other contact methods and hours of availability, SLAs, EULA and more.

<sup>1</sup> https://www.cprime.com/

<sup>2</sup> mailto:products@cprime.com

<sup>3</sup> https://jira.cprime.io/servicedesk/customer/portal/2

<sup>4</sup> https://confluence.cprime.io/display/CADS/Welcome

# 2 ESF - Installing Electronic Signature Fields

Installing Electronic Signature Fields is a standard procedure and is done via Universal Plugin Manager (UPM). For more information about UPM, refer to Atlassian documentation<sup>5</sup>.

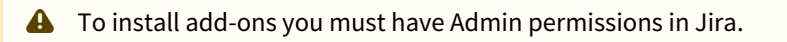

## 2.1 Installing directly from Atlassian Marketplace

If you are connected to the Atlassian Marketplace website from your Jira administration console, you can install Electronic Signature Fields directly from the Marketplace. For more information, see Atlassian documentation on installing add-ons<sup>6</sup>.

- 1. Log into your Jira as Admin.
- 2. In the cog wheel menu, go to Add-ons.
- 3. In the search field of the **Find new add-ons** section, search for Electronic Signature Fields app.

This installation method is the quickest way. You can also install by file upload, as described in the next section.

### 2.2 Installing by file upload

- 1. Download the Electronic Signature Fields file from the Atlassian Marketplace.
- 2. Log into your Jira as Admin.
- 3. From Jira administration console, click the Manage add-ons link.
- 4. Click **Upload add-on** and select the file you downloaded, and click **Upload**.

#### 2.3 See Also

- Uninstalling add-ons<sup>7</sup>
- Installing add-ons<sup>8</sup>

<sup>5</sup> https://confluence.atlassian.com/upm/about-the-universal-plugin-manager-305759439.html

<sup>6</sup> https://confluence.atlassian.com/upm/installing-add-ons-273875715.html#Installingadd-ons-Installingadd-onsdirectlyfromAtlassianMarketplace

<sup>7</sup> https://confluence.atlassian.com/upm/uninstalling-add-ons-273875709.html

<sup>8</sup> https://confluence.atlassian.com/upm/installing-add-ons-273875715.html#Installingadd-ons-Installingadd-ons-Installingadd-ons-Installingadd-ons-Installingadd-ons-Installingadd-ons-Installingadd-ons-Installingadd-ons-Installingadd-ons-Installingadd-ons-Installingadd-ons-273875715.html#Installingadd-ons-Installingadd-ons-

 $ons directly from {\it Atlassian} {\it Marketplace}$ 

# 3 ESF - Configuring Electronic Signature Fields

The following pages describe how to configure Electronic Signature Fields app:

- ESF Configuring electronic signatures(see page 8)
- ESF Requiring electronic signatures on transitions(see page 10)

## 3.1 ESF - Configuring electronic signatures

- Adding electronic signature fields to the issue(see page 8)
- Locking signatures after a number of failed login attempts(see page 9)
- Configuring JQL functions(see page 10)
- What's next?(see page 10)

11.

#### 3.1.1 Adding electronic signature fields to the issue

Electronic Signature Fields app contains the following custom fields for signing tickets:

- Logged User Validator Field validates username and password of a system user according to Title 21 CFR
- User Validator Field validates password of a currently logged in user according to Title 21 CFR 11.

To configure the **User Validator** or **Logged User Validator** field, perform the following steps:

- 1. Go to Jira **Administration > Issues > Custom fields** and add a new custom field.
- 2. Select User Validator or Logged User Validator, and click Next.

| ÜIRA Dashboards - Projec                                                                                                   | cts - Issues - Boards -                                              | Time in Status Create       |                                                                    |                                                 |                                         | Search                                                                                                    | Q 🕫 (?)-                                                                                                    | ¢-          | •        |
|----------------------------------------------------------------------------------------------------|----------------------------------------------------------------------|-----------------------------|--------------------------------------------------------------------|-------------------------------------------------|-----------------------------------------|----------------------------------------------------------------------------------------------------|----------------------------------------------------------------------------------------------------|-------------|----------|
| Administration a se                                                                                                    | arch JIRA admin                                                      |                             |                                                                    |                                                 |                                         |                                                                                                    | 📫 🗠 Back ti                                                                                                    | project: Pl | RDT      |
| Applications Projects Issues                                                                                               | Add-ons User management                                              | Select a Field Type         |                                                                    | Q. validator                                    |                                         |                                                                                                    |                                                                                                    |             |          |
| ISSUE TYPES                                                                                                    | Custom fields                                                        |                             |                                                                    |                                                 |                                         | Add custom field                                                                                                    | 🚯 Find more cu                                                                                                    | stom fields | 0        |
| Issue types<br>Issue type schemes                                                                                          | Name                                                                 | All<br>Standard<br>Advanced | Logged User Validator F<br>This field validates password<br>11     | ield<br>of current logged user accordingly 21 C | FR<br>ble<br>tt(s)                      | Screens                                                                                                    |                                                                                                    |             |          |
| Sub-tasks WorkFLOWS Workflows Workflows Screens Screens Screen schemes Issue type screen schemes Issue type screen schemes | Address<br>Actual address                                            |                             | User Validator Field<br>This field validates username<br>21 CFR 11 | and password of system user accordin            | rpe(s):<br>3lobal (all<br>ssues)        | Default Scre     JIRA Service     Project DES     PRDT: Scru     PRDT: Scru     Resolve lss:     TResolve lss:     TPR: Scrum     TPR: Scrum     TPR: Scrum     Ta Custome:     Travel Provi     Workflow Sc | en<br>I: Desk Screen for<br>K<br>n Bug Screen<br>ne Screen<br>e Screen<br>e Screen<br>Screen<br>der Screen<br>reen | een<br>en   | 8-       |
| Custom fields<br>Field configurations                                                                                      | Approvals LOCKED<br>Provides search options for JIR<br>Service Desk. |                             |                                                                    |                                                 | rpe(s):<br>Slobal (all<br>ssues)        |                                                                                                    |                                                                                                    | \$          | <u>k</u> |
| Field configuration schemes                                                                                                | Business Value<br>Measurement of business value                      | Find more custom fields     |                                                                    | Next Ca                                         | ncel (pe(s);                            |                                                                                                    |                                                                                                    | ¢           | *-       |
| ISSUE FEATURES<br>Time tracking<br>Issue linking                                                                           | Category                                                             |                             |                                                                    | Database Information                            | ssue type(s):<br>Global (all<br>issues) |                                                                                                    |                                                                                                    | ¢           | *-       |

- 3. Give a name and description to your field and click **Create**.
- 4. Select issue screens where you want your field to be visible and click Update.

As a result, you will have the electronic signature field on the selected screens, and users will have to enter valid credentials when editing tickets.

| ÄJIRA Dashboards - Projects -                                                        | Issues - Boards - Power A                 | pps Create           |                                                                                   |                         |                              | Search Q 📢 🕐 - 🏟 -                                      |
|--------------------------------------------------------------------------------------|-------------------------------------------|----------------------|-----------------------------------------------------------------------------------|-------------------------|------------------------------|---------------------------------------------------------|
| PRDT board -<br>Backlog                                                              | PRDT / PRDT-10<br>As a user I c           | Edit Issue : PF      | RDT-10                                                                            | Configure Fields -      | ' below                      | Et 모 Export -                                           |
| Active sprints                                                                       | Details                                   | Summary              | As a user I can find important items on the board by using the customizable       | "Q                      | ple                          |                                                         |
| ≜a Releases                                                                          | Type: S                                   | Component/s          | None                                                                              |                         | signee:                      | Unassigned<br>Assign to me                              |
| Di Issues                                                                            | Labels: Non<br>Electronic Signature: Sign | Priority             | ★ Major                                                                           |                         | porter:                      | Tester 6                                                |
| 값 Components                                                                         | Description<br>Click to add description   | Labels               | Begin typing to find and create labels or press down to select a suggested label. | *                       | itchers:                     | Start watching this issue                               |
| PROJECT SHORTCUTS<br>Add a link to useful information for<br>your whole team to see. | Attachments                               | Assignee             | Inassigned Assign to me                                                           | •                       | eated:<br>dated:             | 20/Dec/18 3:54 PM<br>39 minutes ago                     |
| + Add link                                                                           |                                           | Electronic Signature |                                                                                   |                         | e                            |                                                         |
|                                                                                      | Issue Links                               | Comment              | Enter password                                                                    |                         | w on Board                   | 15                                                      |
|                                                                                      | DIOCKS                                    |                      | Style • D 1 <u>U</u> <u>A</u> • <del>A</del> • Ø • U • E E U                      | <b>T *</b> <sup>®</sup> | you want to disc             | cuss this issue? Connect to HipChat.                    |
|                                                                                      | Activity                                  |                      |                                                                                   |                         | Connect Dismi                | iss                                                     |
|                                                                                      | All Comments Sun                          |                      |                                                                                   |                         | y PDF Word Iss               | ue Templates Loader                                     |
|                                                                                      | Time Signatures                           |                      |                                                                                   |                         | Templa                       | ate download is not available for the current           |
|                                                                                      | Today 11:11 PM                            |                      |                                                                                   |                         | ticket s                     | status                                                  |
|                                                                                      | iouay 11.13 PM                            |                      | Visual Text                                                                       | able by All Users       |                              |                                                         |
|                                                                                      | Comment                                   |                      |                                                                                   | Update Cancel           | erDuty<br>.gerDuty is not co | onfigured for this project & issue type. You can change |

#### 3.1.2 Locking signatures after a number of failed login attempts

(i) This feature is available starting with version 2.0.1 for Jira 8 and above.

- 1. Go to Jira Administration > Add-ons > Electronic Signature Fields > Configuration.
- 2. Following settings are optional but they allow you to change credentials validation rules.

| ÖJIRA Dashboards - Proje                                                                                                    | cts - Issues - Boards - Power Apps Create |  |  |  |  |  |  |  |  |
|----------------------------------------------------------------------------------------------------|-------------------------------------------|--|--|--|--|--|--|--|--|
| Administration Q Search JIRA admin                                                                                           |                                           |  |  |  |  |  |  |  |  |
| Applications Projects Issues                                                                                                 | Add-ons User management System            |  |  |  |  |  |  |  |  |
| ATLASSIAN MARKETPLACE<br>Find new apps<br>Manage apps<br>JIRA SUITE UTILITIES<br>Configuration<br>LASTLOG-ADD-ON<br>View log | Configuration Case sensitive*             |  |  |  |  |  |  |  |  |
| Thread Dump                                                                                                    |                                           |  |  |  |  |  |  |  |  |
| ELECTRONIC SIGNATURE<br>FIELDS                                                                                               |                                           |  |  |  |  |  |  |  |  |
| Configuration                                                                                                    |                                           |  |  |  |  |  |  |  |  |

That's it. Electronic Signature field will now be validated according to selected settings.

#### 3.1.3 Configuring JQL functions

The following custom JQL functions enable you to expand your search in Jira:

• issue in signedIssues() - returns all signed tasks.

```
signedIssues()
signedIssues('project', 'Project name')
signedIssues('project', 'Project name', '>', 'date')
signedIssues('user', 'jdoe')
signedIssues('>', 'date')
```

• issue in unsignedIssues(Project name) - returns all unassigned tasks from Project X.

```
unsignedIssues()
unsignedIssues('project', 'Project name')
```

#### 3.1.4 What's next?

ESF - Using Electronic Signature Fields(see page 18)

## 3.2 ESF - Requiring electronic signatures on transitions

- Requiring electronic signatures on ticket transition(see page 10)
- Requiring electronic signatures on bulk transitioning(see page 12)
- Requiring electronic signatures on tickets creation in Jira Service Desk(see page 14)
- What's next?(see page 17)

#### 3.2.1 Requiring electronic signatures on ticket transition

When you add the electronic signature fields, the credentials are required when a user attempts to edit the ticket. In addition to this you can also require users to enter credentials when they move tickets from the "In progress" to "Done" status.

- 1. Go to Jira Administration > Issues > Screens.
- 2. Select Workflow Screen and click Configure.
- 3. Add your custom field to the screen.

| ÖJIRA Dashboards - Proje                            | nds - Issues - Boards - Power Apps Create                                                                                                    | Search Q 🛒 🕲 - 🏶 - 🔵 - |
|-----------------------------------------------------|----------------------------------------------------------------------------------------------------|------------------------|
| Administration a se                                 | earch JIRA admin                                                                                                    | Back to project: PRDT  |
| Applications Projects Issues                        | Add-ons User management System                                                                                                    |                        |
| ISSUE TYPES<br>Issue types<br>Issue type schemes    | Configure Screen<br>(SHARE BY 3 INDUCTS)<br>This page shows the way the fields are organized on Workflew Screen screen.<br>Note: when the screen is shown to the user only non-hidden fields that the user has permissions to edit will be actually displayed. | 0                      |
| Sub-tasks                                           | Field Tab 🖋 Add Tab                                                                                                    |                        |
| WORKFLOWS<br>Workflows<br>Workflow schemes          | Assignee Time to resolution                                                                                                    |                        |
| SCREENS                                             | Waffes                                                                                                    |                        |
| Screens                                             | JSON                                                                                                    |                        |
| Screen schemes                                      | Meal                                                                                                    |                        |
| FIELDS                                              | JSON_error                                                                                                    |                        |
| Custom fields                                       | Time                                                                                                    |                        |
| Field configurations<br>Field configuration schemes | El Carlorio Signature                                                                                                    |                        |
| ISSUE FEATURES<br>Time tracking<br>Issue linking    | Email Issue<br>Environment<br>Epic Colour<br>Epic Link                                                                                                    |                        |
| ISSUE ATTRIBUTES<br>Statuses<br>Resolutions         | Epic Name<br>Epic Status<br>Epic/Theme                                                                                                    |                        |

- 4. To assign the **Workflow Screen** to transition, go to **Issues** > **Workflows.**
- 5. Click Edit for a project where you want to modify the workflow. Click a Diagram view.
- 6. Select the transition where you want the signature to be required. The configuration panel appears. Click **Ed** it.
- 7. Select **Workflow Screen** from the dropdown menu and click **Save**.

| Sub-tasks                   | Software Simplified Workflow for Project                                                                                                    | TPR / DRAFT (SHARED BY 2 PROJECTS) | C                                     |  |  |  |  |  |  |  |
|-----------------------------|----------------------------------------------------------------------------------------------------|------------------------------------|---------------------------------------|--|--|--|--|--|--|--|
| WORKFLOWS                   | Generated by JIRA Software version 7.3.0-DAILY20170209142541. This workflow is managed internally by JIRA Software. Do not manually modify this workflow. |                                    |                                       |  |  |  |  |  |  |  |
| Workflows                   | Diagram Text Export -                                                                                                    |                                    |                                       |  |  |  |  |  |  |  |
| Workflow schemes            |                                                                                                    |                                    |                                       |  |  |  |  |  |  |  |
| SCREENS                     | + Add status + Add transition Show trans                                                                                                    | sition labels                      | Last edited by you, 09/Apr/18 3:00 AM |  |  |  |  |  |  |  |
| Screens                     | +                                                                                                    |                                    |                                       |  |  |  |  |  |  |  |
| Screen schemes              | -                                                                                                    |                                    | Done                                  |  |  |  |  |  |  |  |
| Issue type screen schemes   |                                                                                                    | Edit Transition                    |                                       |  |  |  |  |  |  |  |
| FIELDS                      |                                                                                                    |                                    | Celete transition                     |  |  |  |  |  |  |  |
| Custom fields               |                                                                                                    | Norra <sup>®</sup> Dana            | Options                               |  |  |  |  |  |  |  |
| Field configurations        |                                                                                                    | Done                               | Properties (1)                        |  |  |  |  |  |  |  |
| Field configuration schemes |                                                                                                    | Description                        | Triggers (0)                          |  |  |  |  |  |  |  |
| ISSUE FEATURES              |                                                                                                    |                                    | Conditions (0)<br>Validators (0)      |  |  |  |  |  |  |  |
| Time tracking               |                                                                                                    |                                    | Post Functions (6)                    |  |  |  |  |  |  |  |
| Issue linking               |                                                                                                    | Screen Vorkflow Screen -           |                                       |  |  |  |  |  |  |  |
| ISSUE ATTRIBUTES            |                                                                                                    |                                    |                                       |  |  |  |  |  |  |  |
| Statuses                    |                                                                                                    | Save Cancel                        |                                       |  |  |  |  |  |  |  |
| Resolutions                 |                                                                                                    |                                    |                                       |  |  |  |  |  |  |  |

Now users will be required to enter credentials in the **Electronic Signature** field when moving tickets from "In Progress" to "Done".

| ÄJIRA Dashboards - Projects -                                   | Issues - Boards - Power A     | pps Create            |                                                               |                    | Search Q                                   | ₩ @- \$- ●-  |
|-----------------------------------------------------------------|-------------------------------|-----------------------|---------------------------------------------------------------|--------------------|--------------------------------------------|--------------|
| PRDT<br>PRDT board -                                            | As a user I c                 | an find importa       | int items on the board by using the customizable "Quick filte | rs" below          |                                            |              |
| 물 Backlog                                                       | Sedit Comment                 | Assign More - 1       | o Do In Progress Done Admin -                                 |                    |                                            | 🖆 🐺 Export + |
| Active sprints                                                  | Details                       |                       |                                                               | ople               |                                            |              |
| 😂 Releases                                                      | Туре: 🔲 S                     | Done                  |                                                               | Assignee:          | Unassigned                                 |              |
| 00 Reports                                                      | Priority: 🔦 M                 | Assignee              |                                                               |                    | Assign to me                               |              |
| D∃ Issues                                                       | Electronic Signature: Sign    |                       | Assign to me                                                  | Reporter:          | Tester 6                                   |              |
| දි3 Components                                                  |                               | Electronic Signature* |                                                               | Natchers:          | <ul> <li>Start watching this is</li> </ul> | sue          |
| >      Add-ons                                                  | Description                   |                       | Enter password                                                |                    |                                            |              |
| PROJECT SHORTCUTS                                               | onor to dua doscinjinon       | Comment               | Style - B I U A - *A - Ø - E E ® - + -                        | tes<br>Created:    | 20/Dec/18 3:54 PM                          |              |
| Add a link to useful information for<br>your whole team to see. | Attachments                   |                       |                                                               | Jpdated:           | Just now                                   |              |
| + Add link                                                      |                               |                       |                                                               | ile                |                                            |              |
|                                                                 |                               |                       |                                                               | /iew on Board      |                                            |              |
|                                                                 | Issue Links                   |                       |                                                               |                    |                                            |              |
|                                                                 | blocks                        |                       |                                                               | Do you want to dis | ns<br>cuss this issue? Connect to H        | lipChat.     |
|                                                                 | Activity                      |                       | Visual Text 🐑 🗠 🗳 - Viewable by All Users                     | Connect Dism       | niss                                       |              |
|                                                                 | All Comments Sur              |                       |                                                               |                    |                                            |              |
|                                                                 | There are no comments yet o   |                       | Done Can                                                      | isy PDF Word Iss   | sue Templates Loader                       |              |
|                                                                 | ritoro di o no commenta yer o |                       |                                                               | () Downi           | load: Word_template_2                      |              |
|                                                                 | Comment                       |                       |                                                               |                    |                                            |              |

#### 3.2.2 Requiring electronic signatures on bulk transitioning

In addition, you can also require users to enter credentials when they move several tickets at the same time (bulk operation) from **In progress** to **Done** status.

- 1. Add Electronic Signature custom field to the **Workflow Screen** and assign it to necessary transition.
- 2. Select your tickets, go to Jira Tools and click Bulk change.

| P | roject       | s 🗸 Issu | ies 🗸 Boards 🖌 Power Apps 🛛 Create                                                                                                    |            |          | Sea           | irch   | ۹                     | <b>≁</b> ⁵ <b>0</b>      | o 🚺       |
|---|--------------|----------|----------------------------------------------------------------------------------------------------|------------|----------|---------------|--------|-----------------------|--------------------------|-----------|
|   | Sea<br>Fea   | arch     | Save as<br>Bug Y To Do Y Assignee: All Y Contains text                                                                                                    | More 🛩     | Search   | Advanced      | Share  | Bulk Cl<br>all 2 iss  | ort v<br>nange:<br>ue(s) | © Tools ∽ |
|   | <b>1–2</b> o | of 2()   |                                                                                                    |            |          |               |        |                       | c                        | Columns 🗸 |
|   | т            | Key      | Summary                                                                                                    | Assignee   | Reporter | Survey Rating | Status | Last Viewed           | Updated                  |           |
| : |              | FEAT-13  | As a developer, I can update details on an item using the<br>Detail View >> Click the "FEAT-13" link at the top of this<br>card to open the detail view                                     | admin      | admin    |               | TO DO  | 11/Jan/20<br>12:14 AM | 10/Nov/17                | 7         |
|   |              | FEAT-8   | As a product owner, I'd like to include bugs, tasks and<br>other issue types in my backlog >> Bugs like this one will<br>also appear in your backlog but they are not normally<br>estimated | Unassigned | admin    |               | TO DO  |                       | 17/Nov/17                | ,         |
|   | <b>1–2</b> o | of 2()   |                                                                                                    |            |          |               |        |                       |                          |           |

3. Select the **Operation** and the **Operation Details** that you need.

| 🐬 Jiro Dashboards 🗸 Pro                                                               | jects 🛩 Issues 🛩 Boards 🛩 Po                                                                                                    | ower Apps Create                                                                                                    | Search                                     | ۹  | 46     | 0      | ٥ |  |
|---------------------------------------------------------------------------------------|----------------------------------------------------------------------------------------------------|----------------------------------------------------------------------------------------------------|--------------------------------------------|----|--------|--------|---|--|
| Bulk Operation                                                                        |                                                                                                    |                                                                                                    |                                            |    |        |        |   |  |
| <ul> <li>Choose Issues<br/>Selected 2 issues from 1<br/>project(s)</li> </ul>         | Step 2 of 4: Choose Op<br>Choose the operation you wish t                                                                                                    | veration<br>to perform on the selected 2 issue(s).                                                                                                    |                                            |    |        |        |   |  |
| <ul> <li>Choose Operation</li> <li>Operation Details</li> <li>Confirmation</li> </ul> | <ul> <li>Edit Issues</li> <li>Move Issues</li> <li>Transition Issues</li> <li>Delete Issues</li> <li>Watch Issues</li> <li>Stop Watching Issues</li> <li>Next Cancel</li> </ul> | Edit field values of issues<br>Move issues to new projects and issue types<br>Transition issues through workflow<br>Permanently delete issues from Jira<br>Watch all the selected issues. You will receive notifical<br>Stop watching all the selected issues. You will no longe | tions when any of these issues are updated | J. | are up | dated. |   |  |

| 🐬 Jira Dashboards 🗸 Proje                                                                            | ects 🛩 Issues 🛩 Boards 🛩 Powe                                                                     | er Apps Create                                                 |               |             |                 | Search | ۹ | 48 | 0 | ٥ |  |
|----------------------------------------------------------------------------------------------------|---------------------------------------------------------------------------------------------------|----------------------------------------------------------------|---------------|-------------|-----------------|--------|---|----|---|---|--|
| Bulk Operation                                                                                       |                                                                                                   |                                                                |               |             |                 |        |   |    |   |   |  |
| Choose Issues     Selected 2 issues from 1     project(s)     Choose Operation     Operation Details | Step 3 of 4: Operation De<br>Select the workflow transition to e<br>Workflow: Software Simplified | etails<br>xecute on the associated i<br>Workflow for Project F | ssues.<br>EAT |             |                 |        |   |    |   |   |  |
| Confirmation                                                                                         | Available Workflow Actions                                                                        | Status Transition                                              |               |             | Affected Issues |        |   |    |   |   |  |
|                                                                                                    | To Do                                                                                             | TO DO<br>IN PROGRESS<br>DONE                                   | $\rightarrow$ | TO DO       | FEAT-8, FEAT-13 |        |   |    |   |   |  |
|                                                                                                    | In Progress                                                                                       | TO DO<br>IN PROGRESS<br>DONE                                   | $\rightarrow$ | IN PROGRESS | FEAT-8, FEAT-13 |        |   |    |   |   |  |
|                                                                                                    | Done                                                                                              | TO DO<br>IN PROGRESS<br>DONE                                   | $\rightarrow$ | DONE        | FEAT-8, FEAT-13 |        |   |    |   |   |  |
|                                                                                                    | Next Cancel                                                                                       |                                                                |               |             |                 |        |   |    |   |   |  |

Now users will be required to enter credentials in the **Electronic Signature** field when moving tickets from **In Progress** to **Done** status.

| Bulk Operation                                                                                                    |                                                                                                    |                                  |
|----------------------------------------------------------------------------------------------------|----------------------------------------------------------------------------------------------------|----------------------------------|
| <ul> <li>Choose Issues<br/>Selected 3 issues from 1<br/>project(s)</li> <li>Choose Operation</li> <li>Operation Details</li> <li>Confirmation</li> </ul> | Transition Issues: Edit Fields         Select and edit the fields available on this transition.         Next       Cancel         Workflow Software Simplified Workflow for Project FEAT         Selected Transition       Done         Status Transition       TO DO         IN PROGRESS       DONE         This change will affect 3 issues. |                                  |
|                                                                                                    | Change Assignee 🕥 Automatic                                                                                                    | <ul> <li>Assign to me</li> </ul> |
|                                                                                                    | Change Total Time in Status                                                                                                    |                                  |
|                                                                                                    | Change Custom reporter  Start typing to get a list of possible matches                                                                                                    | <del>ن</del> ة                   |
|                                                                                                    | Change Operating System None                                                                                                    |                                  |
|                                                                                                    | N/A Change Epic Color NOTE: The field is not available for all issues with the same configuration.                                                                                                    |                                  |
|                                                                                                    | Change Agile Release Train None                                                                                                    |                                  |
|                                                                                                    | Change Program Increment Unknown                                                                                                    |                                  |
|                                                                                                    | Change Business Value                                                                                                    |                                  |
|                                                                                                    | Change Electronic<br>Signature Field Enter username Enter password Enter password                                                                                                    |                                  |
|                                                                                                    | Change Test user multi picker                                                                                                    | // #                             |
|                                                                                                    | Start typing to get a list of possible matches.                                                                                                    |                                  |

#### 3.2.3 Requiring electronic signatures on tickets creation in Jira Service Desk

(i) This feature is available starting with version 2.0.1 for Jira 8 and above.

To add the **User Validator** or **Logged User Validator** field to your Jira Service Desk project, perform the following steps:

A Make sure you've added the Electronic Signature custom fields to your Jira Service Desk project screens.

- 1. Go to **Project Settings > Request types > General**.
- 2. Click Edit fields for the necessary request type.

| ÖJIRA Dashboards - Projects -                                                        | Issues - Boards - Power Apps                              | Create             |            |                          |            | Searc                                                             | h a         | t \$1 @- \$      | - 0-      |
|--------------------------------------------------------------------------------------|-----------------------------------------------------------|--------------------|------------|--------------------------|------------|-------------------------------------------------------------------|-------------|------------------|-----------|
| My First Service Desk                                                                | Project settings                                          |                    |            |                          |            |                                                                   |             |                  | <b>₽</b>  |
| Cueues Customers Customers Reports Susue History Statistics                          | Summary<br>Details<br>Re-index project<br>Delete project  | Request types      | General    | Request name             | Issue type | Description (Optional)                                            | Actions     | Add existing rec | uest type |
| Assignee History Statistics                                                          | Request types                                             | Hidden from portal | -          |                          | 🖸 IT 🔻     |                                                                   | Create rec  | quest type       |           |
| Add-ons     Raise a request                                                          | Customer permissions<br>Portal settings<br>Email requests |                    | ?)         | Get IT help              | 🛛 IT Help  | Get assistance for general IT<br>problems and questions [example] | Edit fields | Edit groups 1    | ×         |
| Knowledge base                                                                       | Customer notifications<br>Satisfaction settings           |                    | <u>8</u> + | Request a<br>new account | Access     | Request a new account for an<br>internal system [example]         | Edit fields | Edit groups 1    | ×         |
| U <sup>*</sup> Invite team                                                           | SLAs<br>O Update                                          |                    |            |                          |            |                                                                   |             |                  |           |
| PROJECT SHORTCUTS<br>Add a link to useful information for<br>your whole team to see. | Issue types                                               |                    |            |                          |            |                                                                   |             |                  |           |
| + Add link                                                                           | - Change<br>- Fault                                       |                    |            |                          |            |                                                                   |             |                  |           |
|                                                                                      | - IT Help<br>Purchase                                     |                    |            |                          |            |                                                                   |             |                  |           |
| Project settings                                                                     | SD Survey<br>SD Survey Report Config<br>Workflows         |                    |            |                          |            |                                                                   |             |                  |           |

3. Click +Add a field, select your electronic signature field and click Apply.

| My First Service Desk                                                                                                    | Project settings                                                                                    |                                                                                                    | ¢                                     |
|----------------------------------------------------------------------------------------------------|----------------------------------------------------------------------------------------------------|----------------------------------------------------------------------------------------------------|---------------------------------------|
| Cueues Customers Customer | Summary<br>Details<br>Re-index project                                                              | Request types / Get IT help                                                                                                    | View this request form @              |
| Assignee History Statistics     Add-ons     Raise a request                                                                                                    | Request types<br>Customer permissions<br>Portal settings<br>Email requests                          | Showing available fields from the linked issue type: IT Help You can add fields to this issue type by editing the create screen for this project. Select all Component/s | + Add a field                         |
| Knowledge base     Customer channels                                                                                                    | Customer notifications<br>Satisfaction settings<br>Knowledge base<br>SLAs<br>① Update<br>Automation | Attachment     Due Date     Linked Issues     Priority                                                                                                    | Actions<br>Hide Remove<br>Hide Remove |
| Add a link backliniformation for<br>your whole team to see.                                                                                                    | Issue types<br>- Access<br>- Change<br>- Fault                                                      | Labels     Approvers     ESF_competitors     ESF                                                                                                    | Actions<br>Show Remove                |
| Project settings «                                                                                                    | SD Survey<br>SD Survey<br>SD Survey<br>Workflows<br>Screens<br>Fields                               | Apply Cancel                                                                                                    |                                       |

| My First Service Desk                                                                                                    | Project settings                                                                                                    |                                                                                                    |                                                                                                    |                                                                               | ¢ <sup>2</sup>           |
|----------------------------------------------------------------------------------------------------|----------------------------------------------------------------------------------------------------|----------------------------------------------------------------------------------------------------|----------------------------------------------------------------------------------------------------|-------------------------------------------------------------------------------|--------------------------|
| My First Service Desk     Projetion       Image: Service Desk     Summedia       Image: Service Desk     Summedia       Image: Service Desk     Summedia       Image: Service Desk     Summedia       Image: Service Desk     Summedia       Image: Service Desk     Summedia       Image: Service Desk     Resident       Image: Service Desk     Resident       Image: Service Desk     Resident       Image: Service Desk     Resident       Image: Service Desk     Result       Image: Service Desk     Summedia       Image: Service Desk     Result       Image: Service Desk     Summedia       Image: Service Desk     Summedia | Project settings                                                                                                    | Request types / Get IT help         Fields       Workflow Statuses         This request form is linked to the following iss         Help and Instructions (Optional)         Get assistance for general IT problems and of         Visible fields         Display name         What do you need?         Why do you need this? | ue type: IT Help (4 of 12 field/s used)<br>guestions [example]<br>Required Field help (Optional)<br>Yes e.g. 'new mailing list'<br>Yes | Links [link_name]http://example.com]<br>Actions<br>Hide Remove<br>Hide Remove | View this request form # |
|                                                                                                    | Issue types<br>Access<br>Change<br>Fault<br>IT Help<br>Purchase<br>SD Survey<br>SD Survey Report Config<br>Workflows<br>Screens<br>Fields | ESF<br>Issue field: ESF<br>Hidden fields with preset values<br>Name<br>Assignee                                                                                                    | No     •       Yes     •       Preset value     •       Edit value     •                                                               | Actions<br>Show R                                                             | Update Cancel            |
| Project settings «                                                                                                    | Versions                                                                                                    |                                                                                                    |                                                                                                    |                                                                               |                          |

4. To make the electronic signature field required, click **Yes**.

That's it. Electronic Signature field will now appear on the selected request type.

| XJIRA Dashboards - Projects - Issues - Boards - Power Appa Create Search Q, Q                                            | · ①   | ¢r ●r      |
|----------------------------------------------------------------------------------------------------|-------|------------|
| My First Service Raise a request URL for customers: https://burnup.cprime.io/jira/servicedesk/customer/portal/1/create/1 | 1     | Edit queue |
| Bequests Cancer Requests C                                                                                               |       | Due        |
| 碑 Customers                                                                                                    |       |            |
| The Reports Help Center / My First Service Desk                                                                          |       |            |
| 🚔 Issue History Statistic 💭 Get IT help                                                                                  |       |            |
| 🚔 Assignee History Stal Get assistance for general IT problems and questions [example]                                   | elace |            |
| Add-ons Raise this request on behalf of                                                                                  |       |            |
| Tester 6 •                                                                                                    |       |            |
|                                                                                                    |       |            |
| Customer channels                                                                                                    |       |            |
| At invite team I e.a. 'new mailing list'                                                                                 |       |            |
| Welcome guide                                                                                                    |       |            |
| Why do you need this?                                                                                                    |       |            |
| Add a link to useful informa                                                                                             |       |            |
| your whole team to see.                                                                                                  |       |            |
| + Add link                                                                                                    |       |            |
|                                                                                                    |       |            |
|                                                                                                    |       |            |
| Eor                                                                                                    |       |            |
|                                                                                                    |       |            |
| Create Cancel                                                                                                    |       |            |
|                                                                                                    |       |            |

#### 3.2.4 What's next?

ESF - Using Electronic Signature Fields(see page 18)

# 4 ESF - Using Electronic Signature Fields

This section provides information about Electronic Signature Fields features and its capabilities:

- ESF Viewing Electronic Signature Fields with credentials(see page 18)
- ESF Viewing Electronic Signature Field Issue Screen(see page 19)

## 4.1 ESF - Viewing Electronic Signature Fields with credentials

When you perform the changes for the selected screens, credentials are required otherwise you will not be able to complete the update a ticket or change its status.

The following example shows that the signature is required when a user is moving the issue from "In Progress" to "To Do".

| ÄJIRA Dashboards - Projects -                                   | Issues - Boards - Power A   | opps Create          |                                |                               |                               | Search Q 📢                                    | ◎- \$- ●-         |
|-----------------------------------------------------------------|-----------------------------|----------------------|--------------------------------|-------------------------------|-------------------------------|-----------------------------------------------|-------------------|
| PRDT PRDT board -                                               | As a user I o               | an find importa      | ant items on the board by usir | g the customizable "Quick fil | ters" below                   |                                               |                   |
| 音 Backlog                                                       | Sedit Comment               | Assign More -        | To Do In Progress Done Admin - |                               |                               |                                               | 🖆 🖓 Export -      |
| Active sprints                                                  | Details                     |                      |                                |                               | ople                          |                                               |                   |
| 📥 Releases                                                      | Туре:                       | To Do                |                                |                               | Assignee:                     | Unassigned                                    |                   |
| Do Reports                                                      | Priority: 🖈 M               | Assignee             | Unassigned                     | -                             |                               | Assign to me                                  |                   |
| D∃ Issues                                                       | Labels. Non                 |                      | Assign to me                   |                               | Reporter:                     | Tester 6                                      |                   |
| දයි Components                                                  | Description                 | Electronic Signature |                                |                               | Natchers:                     | <ul> <li>Start watching this issue</li> </ul> |                   |
| > (0) Add-ons                                                   | Click to add description    |                      | Enter password                 |                               |                               |                                               |                   |
| PROJECT SHORTCUTS                                               | Attachments                 | Comment              | Style - B I U A - *A - P -     | ie ie 🖲 🗸 🕂 🗸                 | Created:                      | 20/Dec/18 3:54 PM                             |                   |
| Add a link to useful information for<br>your whole team to see. |                             |                      |                                |                               | Jpdated:                      | 2 minutes ago                                 |                   |
| + Add link                                                      |                             |                      |                                |                               | 110                           |                                               |                   |
|                                                                 | Issue Links                 |                      |                                |                               | /iew on Board                 |                                               |                   |
|                                                                 | blocks                      |                      |                                |                               |                               |                                               |                   |
|                                                                 |                             |                      |                                |                               | pChat discussion              | ons<br>iscuss this issue? Connect to HinCh    | at.               |
|                                                                 | Activity                    |                      | Vieual Text                    | n n P- Maunchia ku Ali Lian   | Connect Dis                   | mico                                          |                   |
|                                                                 | All Comments Sur            |                      | TOTAL                          | Viewabie by All Ose           | 5 00111001 0101               |                                               |                   |
|                                                                 | There are no comments yet o |                      |                                | To Do C                       | isy PDF Word Is               | ssue Templates Loader                         |                   |
|                                                                 |                             |                      |                                |                               |                               | nioad: Word template 2                        |                   |
|                                                                 | Comment                     |                      |                                |                               |                               |                                               |                   |
|                                                                 |                             |                      |                                |                               |                               |                                               |                   |
|                                                                 |                             |                      |                                |                               | PagerDuty<br>RecorDuty is not | configured for this project & incurs to       | Vou can change    |
|                                                                 |                             |                      |                                |                               | that here.                    | configured for this project & issue ty        | e. rou can change |
| Project settings «                                              |                             |                      |                                |                               |                               |                                               |                   |

The following example represents the signatures and errors when the entered user credentials are invalid. Until or unless a user provides valid credentials, they will not be able to update the ticket.

| XIRA Dashboards - Projects -         | Issues - Boards - Time in s | Edit Issue : PRI     | DT-1                                    | Configure Fields -                        | S                    | Search Q 🕫 🕐                                 | · *· •·     |
|--------------------------------------|-----------------------------|----------------------|-----------------------------------------|-------------------------------------------|----------------------|----------------------------------------------|-------------|
| PRDT<br>PRDT board -                 |                             | Assignee             | 💿 Tester 6                              | •                                         |                      |                                              |             |
|                                      | qu                          | Epic Link            |                                         | *                                         |                      |                                              |             |
| 묩 Backlog                            | Sedit Comment               |                      | Choose an epic to assign this issue to. |                                           |                      |                                              | िं Export + |
|                                      | Details                     | Sprint               | PRDT Sprint 1                           | *                                         | ople                 |                                              |             |
| A Releases                           | Туре: 🖸 Е                   |                      | JIRA Software sprint field              |                                           | Assignee:            | Tester 6                                     |             |
| 0 Reports                            | Priority: 🔷 N               | Address list         | 1600 \$                                 |                                           | Reporter:            | Tester 6                                     |             |
| Di Issues                            | Labels: exp                 |                      |                                         |                                           | /otes:               | 0                                            |             |
| A                                    | Sprint: PRE                 | Multi JSON           | cerulean<br>default                     |                                           | Vatchers:            | <ol> <li>Stop watching this issue</li> </ol> |             |
| දුං Components                       | sum:                        |                      | fuchsia rose                            |                                           |                      |                                              |             |
| PROJECT SHORTCUTS                    | Burnelation                 |                      | true red                                |                                           | ites                 |                                              |             |
| Add a link to useful information for | Click to add description    |                      |                                         |                                           | Created:             | 08/Mar/18 11:00 AM                           |             |
| your whole team to see.              | Ciller to due description   | Electronic Signature | Tester6                                 |                                           | Jpdated:             | 16/Apr/18 2:47 PM                            |             |
| + Add link                           | Attachments                 |                      | Enter username                          |                                           | ullo.                |                                              |             |
|                                      |                             |                      |                                         |                                           | Interiore Seriet:    | PPDT Sprint 1 ands 27/Mar/18                 |             |
|                                      |                             |                      | Enter password                          |                                           | /iew on Board        | PROT Opinit Fonds 27/Mail To                 |             |
|                                      |                             |                      | Invalid username and (or) password      |                                           |                      |                                              |             |
|                                      | Activity                    | Comment              | Style - B I U A - *A - & - U - IE IE    | · · · · ·                                 | pChat discussions    |                                              |             |
|                                      | All Comments Wo             |                      |                                         |                                           | Do you want to discu | ss this issue? Connect to HipChat.           |             |
|                                      |                             |                      |                                         |                                           | Connect Dismiss      | 3                                            |             |
|                                      | Tester 6 added a com        |                      |                                         |                                           |                      |                                              |             |
|                                      | test                        |                      |                                         |                                           |                      |                                              |             |
|                                      |                             |                      |                                         |                                           |                      |                                              |             |
|                                      | Comment                     |                      |                                         | 4                                         |                      |                                              |             |
|                                      | Comment                     |                      | Visual Text                             | - Viewable by All Llears                  |                      |                                              |             |
|                                      |                             |                      | 56                                      | <ul> <li>viewabie by All Users</li> </ul> |                      |                                              |             |
|                                      |                             |                      |                                         |                                           |                      |                                              |             |
|                                      |                             |                      |                                         | Update Cancel                             |                      |                                              |             |

#### See also

ESF - Viewing Electronic Signature Field Issue Screen(see page 19)

# 4.2 ESF - Viewing Electronic Signature Field Issue Screen

The following example represents electronic signature field on the Issue Details screen.

| XIRA Dashboards - Projects - | Issues - Boards - Time in State | us Create                                  |                                   | Se                                     | sarch Q 📢 🕐                                  | - #- 🌒-    |
|------------------------------|---------------------------------|--------------------------------------------|-----------------------------------|----------------------------------------|----------------------------------------------|------------|
| PRDT<br>PRDT board +         | As a user I can                 | find important items on the boa            | rd by using the customizable "Q   | uick filters" abov                     | /e                                           |            |
| 물 Backlog                    | Sedit Comment As                | sign More - To Do In Progress Done         | Admin 👻                           |                                        |                                              | 🖓 Export 🗸 |
| Active sprints               | Details                         |                                            |                                   | People                                 |                                              |            |
| A Releases                   | Type: 🚺 Story                   | Status:                                    | DONE (View Workflow)              | Assignee:                              | Tester 6                                     |            |
| 00 Reports                   | Priority: < Majo                | Resolution:                                | Done                              | Reporter:                              | Tester 6                                     |            |
| DE Issues                    | Labels: None                    |                                            |                                   | Votes:                                 | 0                                            |            |
| Components                   | Address: 1600                   |                                            |                                   | Watchers:                              | <ol> <li>Stop watching this issue</li> </ol> |            |
|                              | Multi XML:                      | 5 11                                       |                                   |                                        |                                              |            |
| PROJECT SHORTCUTS            | Email Issue: Send I             | mail                                       |                                   | Created                                | 20/Mor/19 2:51 DM                            |            |
| your whole team to see.      |                                 |                                            |                                   | Updated:                               | Now                                          |            |
| + Add link                   | Electronic Signature: Signed t  | y Tester 6 on Today 3:04 PM                |                                   | Resolved:                              | 4 minutes ago                                |            |
|                              | User field check: Signed t      | y Tester 6 on Today 3:04 PM                |                                   |                                        |                                              |            |
|                              | Description                     |                                            |                                   | Agile                                  |                                              |            |
|                              | Click to add description        |                                            |                                   | View on Board                          |                                              |            |
|                              |                                 |                                            |                                   | HipChat discussio                      | ns                                           |            |
|                              | Attachments                     |                                            |                                   | <ul> <li>Do you want to dis</li> </ul> | scuss this issue? Connect to HipCha          | it.        |
|                              |                                 | Drop files to attach or browse             |                                   | Connect Dism                           | niss                                         |            |
|                              |                                 |                                            |                                   |                                        |                                              |            |
|                              | Anthrite                        |                                            |                                   | Easy PDF Loader                        |                                              |            |
|                              | Activity                        |                                            |                                   |                                        |                                              |            |
|                              | All Comments Work Lo            | g History Activity Transitions Issue Signs | nformation User/Status Statistics | () Down                                | load is not available for the currer         | nt status  |
|                              | Status/User Statistics          |                                            |                                   | _                                      |                                              |            |
|                              | Time Signatures                 | Field / Signed By Status Infor             | nation Resolution Information     |                                        |                                              |            |
|                              | Today 3:04 PM                   | Electronic Signature / Tester 6            |                                   |                                        |                                              |            |
|                              |                                 | User field check / Tester 6                |                                   |                                        |                                              |            |
|                              |                                 |                                            |                                   |                                        |                                              |            |

All issue signatures information can be viewed in Issue Activity panel.

#### Do not change the custom field name

Once you've created the Electronic Signature custom field, do not change the field name because it will no longer be visible in the **Issue Signs Information** tab.

| XIRA Dashboards - Projects -         | Issues - Boards - Time in Statu                | is Create                                                  |                                 | Sea                                    | arch Q 📢 🖓 🕇                         | ¢- 🔵-      |
|--------------------------------------|------------------------------------------------|------------------------------------------------------------|---------------------------------|----------------------------------------|--------------------------------------|------------|
| PRDT PRDT board -                    | As a user I can                                | find important items on the boa                            | rd by using the customizable "Q | uick filters" abov                     | e                                    |            |
| Backlog                              | P Edit Comment As                              | sign More - To Do In Progress Done                         | Admin +                         |                                        |                                      | ⊊ Export + |
| Active sprints                       | Details                                        |                                                            |                                 | People                                 |                                      |            |
| Arr Releases                         | Type: Story                                    | Status:                                                    | DONE (View Workflow)            | Assignee:                              | Tester 6                             |            |
| []0 Reports                          | Priority: \land Majo                           | Resolution:                                                | Done                            | Reporter:                              | Tester 6                             |            |
| D∃ Issues                            | Labels: None                                   |                                                            |                                 | Votes:                                 | 0                                    |            |
| දයි Components                       | Address: 1600<br>Total time: 482 h, 2          | 5 m                                                        |                                 | Watchers:                              | Stop watching this issue             |            |
| PROJECT SHORTCUTS                    | Multi XML:                                     |                                                            |                                 | Dates                                  |                                      |            |
| Add a link to useful information for | Email Issue: Send E                            | mail                                                       |                                 | Created:                               | 20/Mar/18 2:51 PM                    |            |
| your whole team to see.              | Electronic Olecchart Olecch                    | Testes Care Testes 2-04 DM                                 |                                 | Updated:                               | Now                                  |            |
| + Add link                           | User field check: Signed b                     | y Tester 6 on Today 3:04 PM<br>y Tester 6 on Today 3:04 PM |                                 | Resolved:                              | 4 minutes ago                        |            |
|                                      | Description                                    |                                                            |                                 | Agile                                  |                                      |            |
|                                      | Click to add description                       |                                                            |                                 | view on board                          |                                      |            |
|                                      |                                                |                                                            |                                 | HipChat discussion                     | ns                                   |            |
|                                      | Attachments                                    |                                                            |                                 | <ul> <li>Do you want to dis</li> </ul> | cuss this issue? Connect to HipChat. |            |
|                                      |                                                | Drop files to attach, or browse                            |                                 | Connect Dism                           | iss                                  |            |
|                                      | Activity                                       |                                                            |                                 | Easy PDF Loader                        |                                      |            |
|                                      | All Comments Streets                           | n Mesters Asthetic Transitions Issue Olympic               | formation UsedOtatus Otatistics | () Downly                              | oad is not available for the surrent | etatue     |
|                                      | All Comments Work Lo<br>Status/User Statistics | g History Activity Transitions Issue Signs In              | User/Status Statistics          | Downin                                 |                                      | status     |
|                                      | Time Signatures                                | Field / Signed By Status Inform                            | nation Resolution Information   |                                        |                                      |            |
|                                      | Today 3:04 PM                                  | Electronic Signature / Tester 6                            |                                 |                                        |                                      |            |
|                                      | -                                              | User field check / Tester 6                                |                                 |                                        |                                      |            |

#### 4.2.1 See also

ESF - Viewing Electronic Signature Fields with credentials(see page 18)

# 5 ESF - FAQ

- Are Electronic Signature Fields compliant with FDA CFR 21 part 11?(see page 21)
- Are the credentials stored anywhere on the server logs? Can someone who has access to the server see/ obtain user credentials?(see page 21)
- Does the app link to our current LDAP via your Cprime plugin configuration?(see page 21)
- Where the data is stored in the backend?(see page 21)

## 5.1 Are Electronic Signature Fields compliant with FDA CFR 21 part 11?

Yes. When we were developing the plugin, we looked at the requirements of FDA CFR 21 part 11 and made the plugin compliant with those.

# 5.2 Are the credentials stored anywhere on the server logs? Can someone who has access to the server see/obtain user credentials?

The logs are stored to the Jira database but without credentials. It means that even if someone has access to the server they will not be able to see or obtain user credentials.

# 5.3 Does the app link to our current LDAP via your Cprime plugin configuration?

Our plugin uses usernames and passwords related to Jira accounts. Therefore, no special settings needed to use the plugin.

## 5.4 Where the data is stored in the backend?

We do not store the passwords, only user keys and time are stored. The data is stored in the Jira database. Here is the example:

| ID <sup>9</sup> | ISSU<br>E <sup>10</sup> | CUSTO<br>MFIELD <sup>11</sup> | PAREN<br>TKEY <sup>12</sup> | STRINGVALUE <sup>13</sup>                                                                    | NUMBE<br>RVALUE<br>14 | TEXTVA<br>LUE <sup>15</sup> | DATEVA<br>LUE <sup>16</sup> | VALUET<br>YPE <sup>17</sup> | UPDATE<br>D <sup>18</sup> |
|-----------------|-------------------------|-------------------------------|-----------------------------|----------------------------------------------------------------------------------------------|-----------------------|-----------------------------|-----------------------------|-----------------------------|---------------------------|
| 100<br>00       | 1010<br>0               | 10100                         | null                        | <pre>\\ {"username":"a dmin","time": 1538481863970, "issueKey":"TE ST-7"}(see page 21)</pre> | null                  | null                        | null                        | null                        | 1538481<br>863988         |

<sup>9</sup> http://192.168.2.76:8082/query.do?jsessionid=5b8ad133540be81266f632e92609d085
10 http://192.168.2.76:8082/query.do?jsessionid=5b8ad133540be81266f632e92609d085
11 http://192.168.2.76:8082/query.do?jsessionid=5b8ad133540be81266f632e92609d085
13 http://192.168.2.76:8082/query.do?jsessionid=5b8ad133540be81266f632e92609d085
14 http://192.168.2.76:8082/query.do?jsessionid=5b8ad133540be81266f632e92609d085
15 http://192.168.2.76:8082/query.do?jsessionid=5b8ad133540be81266f632e92609d085
16 http://192.168.2.76:8082/query.do?jsessionid=5b8ad133540be81266f632e92609d085
16 http://192.168.2.76:8082/query.do?jsessionid=5b8ad133540be81266f632e92609d085
16 http://192.168.2.76:8082/query.do?jsessionid=5b8ad133540be81266f632e92609d085
17 http://192.168.2.76:8082/query.do?jsessionid=5b8ad133540be81266f632e92609d085
18 http://192.168.2.76:8082/query.do?jsessionid=5b8ad133540be81266f632e92609d085
18 http://192.168.2.76:8082/query.do?jsessionid=5b8ad133540be81266f632e92609d085
18 http://192.168.2.76:8082/query.do?jsessionid=5b8ad133540be81266f632e92609d085
18 http://192.168.2.76:8082/query.do?jsessionid=5b8ad133540be81266f632e92609d085
18 http://192.168.2.76:8082/query.do?jsessionid=5b8ad133540be81266f632e92609d085
18 http://192.168.2.76:8082/query.do?jsessionid=5b8ad133540be81266f632e92609d085
18 http://192.168.2.76:8082/query.do?jsessionid=5b8ad133540be81266f632e92609d085
18 http://192.168.2.76:8082/query.do?jsessionid=5b8ad133540be81266f632e92609d085
18 http://192.168.2.76:8082/query.do?jsessionid=5b8ad133540be81266f632e92609d085
18 http://192.168.2.76:8082/query.do?jsessionid=5b8ad133540be81266f632e92609d085
18 http://192.168.2.76:8082/query.do?jsessionid=5b8ad133540be81266f632e92609d085
18 http://192.168.2.76:8082/query.do?jsessionid=5b8ad133540be81266f632e92609d085
18 http://192.168.2.76:8082/query.do?jsessionid=5b8ad133540be81266f632e92609d085
18 http://192.168.2.76:8082/query.do?jsessionid=5b8ad133540be81266f632e92609d085
18 http://192.168.2.76:8082/query.do?jsessionid=5b8ad133540be81266f632e92609d085
18 http://192.168